## پردازش ۱۹۳۴۰

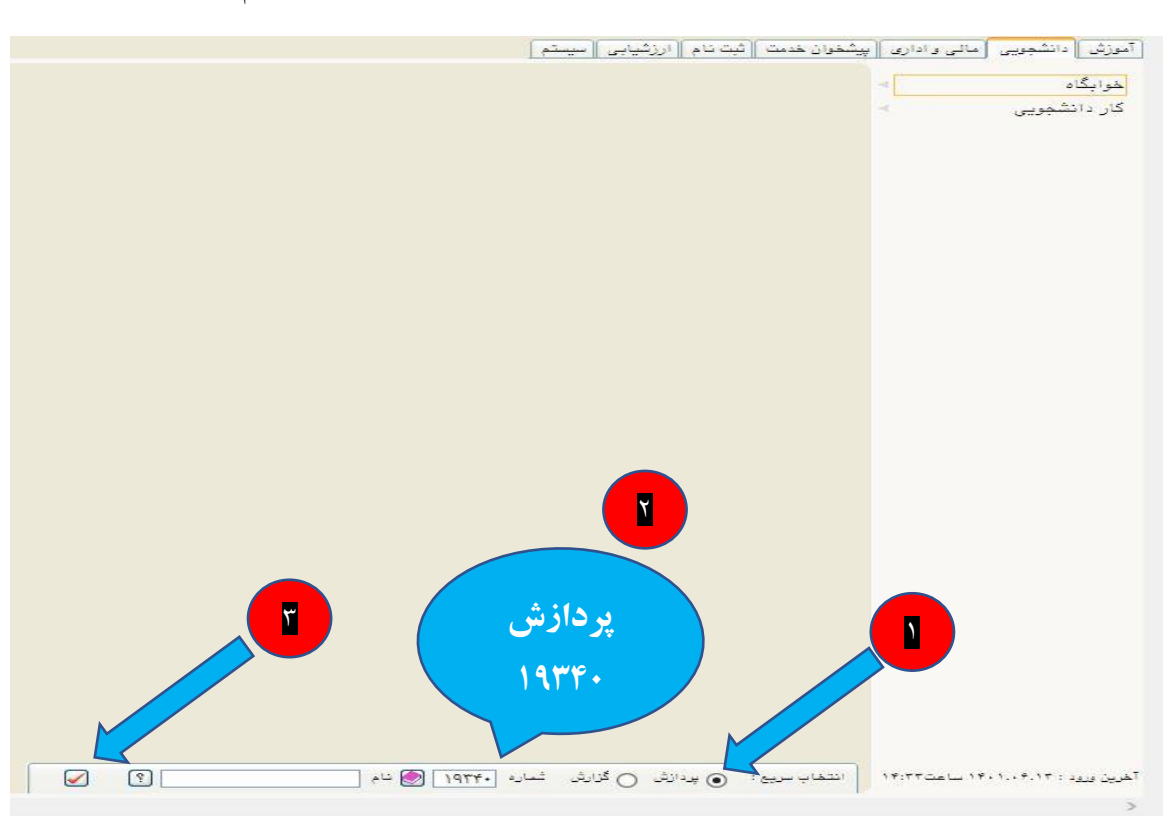

۱۰ در کادر مشخص شده شماره پردازش "۱۹۳٤ " را وارد نموده و روی تیک قرمز کلیک می کنیم.

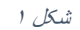

۲- شرح وظایف سر گروه: در مرحله دوم در بخش "تعریف گروه"؛ سرگروه، روی ظرفیت اتاق درخواستی کلیک نموده و دسته اتاق ، ظرفیت اتاق و تعداد اعضاء مورد نظر را وارد می کند و سپس گزینه "بررسی تغییرات" و در صورت عدم وجود مشکل گزینه "اعمال تغییرات" را کلیک میکنید(شکل ۲) تا گروه ثبت گردد(شکل ۳).

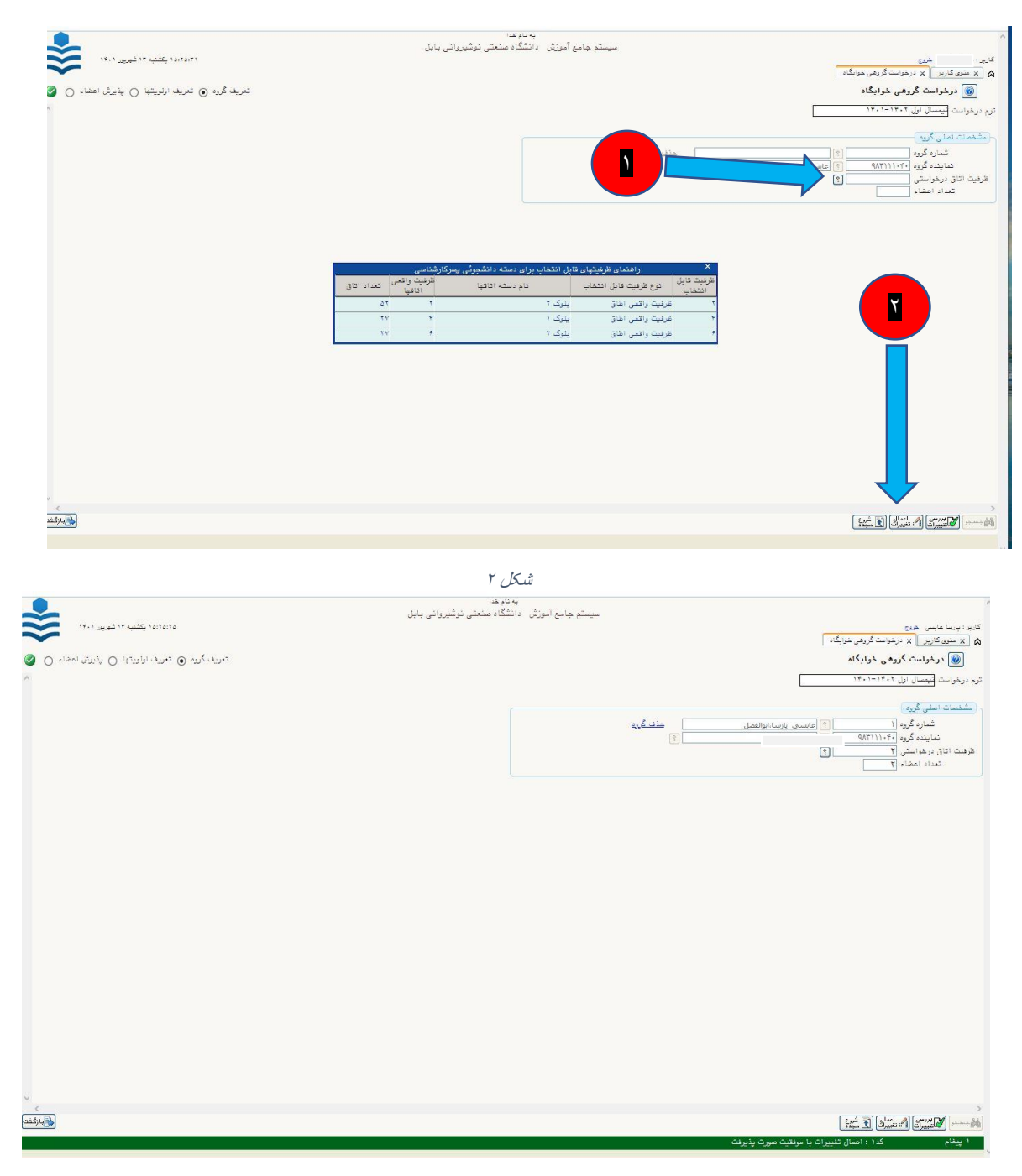

ش*ىكل ۳* 

۳- در این مرحله سرگروه می بایست از بخش "پذیرش اعضا"، گزینه ایجاد را انتخاب نموده و در فیلد "شماره دانشجو" شماره دانشجویی هماتاقیهای خود را وارد و سپس گزینه "بررسی تغییرات" و در صورت عدم وجود مشکل گزینه "ایجاد" را کلیک نماید. (شکل ۴)

نکته: اگر سرگروه اتاق ۲, ٤ و یا ٦ نفره را انتخاب نموده باشد می بایست ظرفیت اتاق را تکمیل نماید. به عنوان مثال, سرگروه اتاق ٤ نفره می بایست شماره دانشجویی ٣ نفر از هم اتاقی های خود را ثبت نماید.

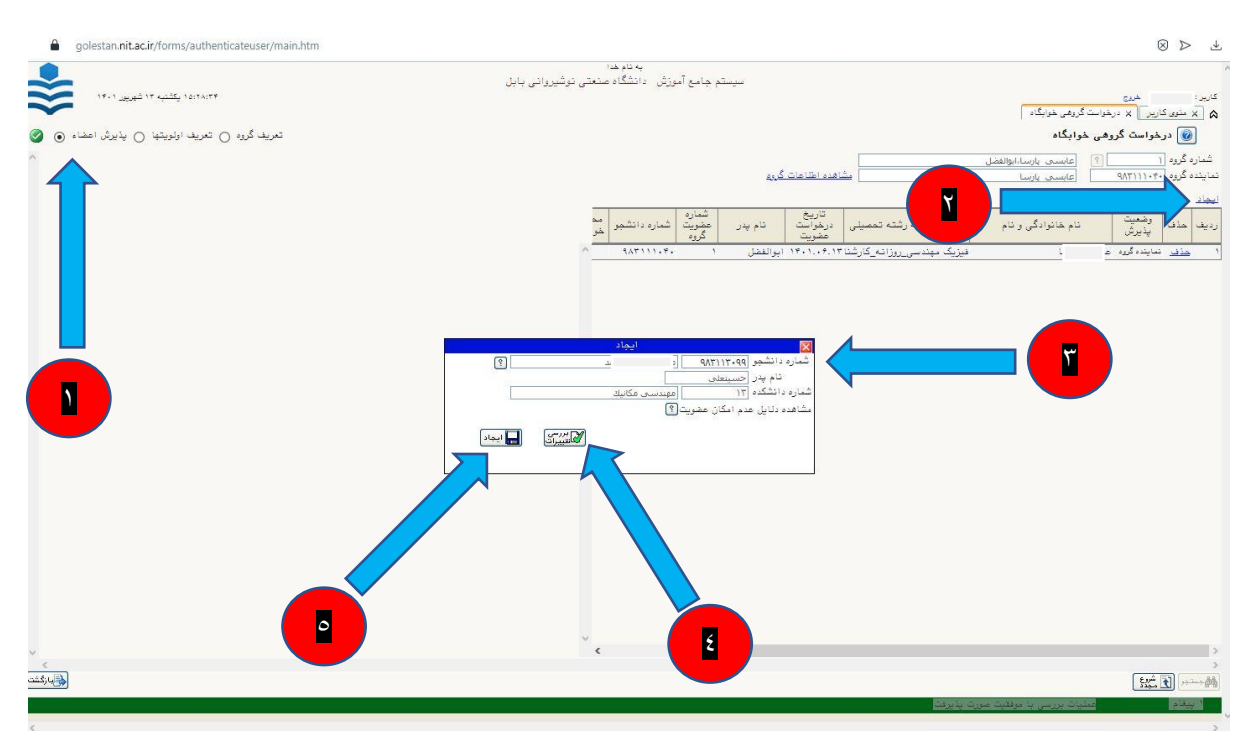

شکل ځ

در این مرحله نام دانشجویان مورد نظر در انتظار تابید به صورت "<mark>خیر</mark>" ثبت میگردد.(شکل <sup>٥</sup>) مرحله بعد تایید توسط زیر گروهها میباشد.

|                                               | بة ثانغ <u>شد</u> ا                                                                                                    |                                           |
|-----------------------------------------------|----------------------------------------------------------------------------------------------------|-------------------------------------------|
|                                               | سیستم جامع آموزش ادانشگاه صنعتی نوشیروانی بابل                                                                                                    |                                           |
| ۱۵،۳۱۰۳۸ بکشنیه ۱۳ شورون ۱۴۰۱                 |                                                                                                    | گاریر : اسرمحمد مقمودلو اخروج             |
|                                               | ى خونېگاه                                                                                                    | 🔉 🗴 منوی کاریں 🗙 درخواست گروھ             |
| تعریف گروہ 🔿 تعریف اولویتھا 🔿 پذیرش اعضاء 👩 🖉 | گاه                                                                                                    | 🔞 درخواست گروهی خوابهٔ                    |
|                                               |                                                                                                    |                                           |
| 6.                                            | سمی پارسا،ابوالفضل<br>مشاهده اطلامات گرید                                                                                                    | سمارہ کروہ ( <u>کا</u> عا<br>نمایندہ گروہ |
|                                               |                                                                                                    |                                           |
|                                               |                                                                                                    | ليجاد                                     |
|                                               | تاریخ<br>هانوادگی و نام منوان خلاصه رشته تحمیلی درخوابت نام پدر عضویت شماره دانشجو م                                                                                                    | رديف حذف وضعيت دام                        |
|                                               | مغورت معدد معدد المعدي المعدي معدي معدي معدي معدي معدي معدي معدي | ا مذهر تباينده گوه                        |
|                                               |                                                                                                    |                                           |
|                                               |                                                                                                    |                                           |
|                                               |                                                                                                    |                                           |
|                                               | ·                                                                                                    |                                           |
| r                                             | 4                                                                                                    |                                           |
| 4                                             |                                                                                                    | Þ                                         |
| للها رکند                                     |                                                                                                    | Ster. 💽 mina Ath                          |
|                                               |                                                                                                    |                                           |
|                                               | <u>ى</u> ېيرات با مونځتين صورت پډيرځت                                                                                                    | ا پیغام اعمال د                           |
|                                               |                                                                                                    |                                           |
|                                               |                                                                                                    |                                           |

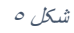

<sup>3</sup>- شرح وظایف زیر گروه ها: در این مرحله زیر گروه ها در پردازش "۱۹۳۴ " در بخش "پذیرش اعضاء" می بایست روی گزینه
"خیر" در شکل ۵ کلیک نمایند تا تایید سرگروه انجام گیرد و گزینه مورد نظر به "بلی" تغییر وضعیت یابد (شکل 7). در
این مرحله سرگروه نیز گزینه "بلی" را که به معنای تایید زیرگروه ها می باشد, مشاهده خواهد کرد (شکل ۷).

| golestan.nit.ac.ir/forms/authenticateuser/main.htm |                                                                                                    | 0-                                                                                                    |
|----------------------------------------------------|----------------------------------------------------------------------------------------------------|----------------------------------------------------------------------------------------------------|
| ۱۴۰۱ یکتبه ۲۲ غیری ۱۹۳۲                            | بەلەھدا<br>سيستم جامع آموزش دانشگاه منعتى نوشيروانى بابل                                                                   | کاربر<br>کاربر او خرج<br>۸ اینشوی کاربر این درخوانت گروهی غوانگاه                                                                                                    |
| تعریف گروه 🔿 تعریف اولویتها 🔿 چذیرش اعضاء 💿 🤡      |                                                                                                    | 🕡 درخواست گروهی خوایگاه                                                                                                    |
|                                                    | م بنا مان کی اور ان اور ان اور ان اور ان اور ان اور ان اور ان اور ان اور ان اور ان اور ان اور ان اور ان اور ان             | شاره گرده (؟<br>تناینده گروه (؟<br>ابجاد                                                                                                    |
|                                                    | متوان هذامه درشته تحصیلی در ترایج<br>متوان هذامه درشته تحصیلی در بروایت<br>بانک محترب در انده کا شایا ۲۹۰۵، در ۱۹ اسانها د | ردیف مذق وضعیت<br>ردیف مذق پذیری<br>۱ های نباننده گرد هایسه بارسا ف                                                                                                    |
|                                                    | ینے جانے میں میں ایک ہے۔<br>چندسی مکانیکے روزانہ کارش ۱۴۰۱،۰۴،۱۳۰۱ حسینیٹی ۲ ۹۸۳۱۱۳۰۹۹                                     | ۲ <u>هنان یک</u> مقصودانو امیر محمد ه                                                                                                    |
| 1                                                  |                                                                                                    |                                                                                                    |
| الم الم الم الم الم الم الم الم الم الم            |                                                                                                    |                                                                                                    |
|                                                    | ېزېرلت                                                                                                    | الله المرابع المرابع المرابع المرابع المرابع المرابع المرابع المرابع المرابع المرابع المرابع المرابع المرابع ال<br>المرابع المرابع المرابع المرابع المرابع المرابع المرابع المرابع المرابع المرابع المرابع المرابع المرابع المرابع |

ش*ىكل* 7

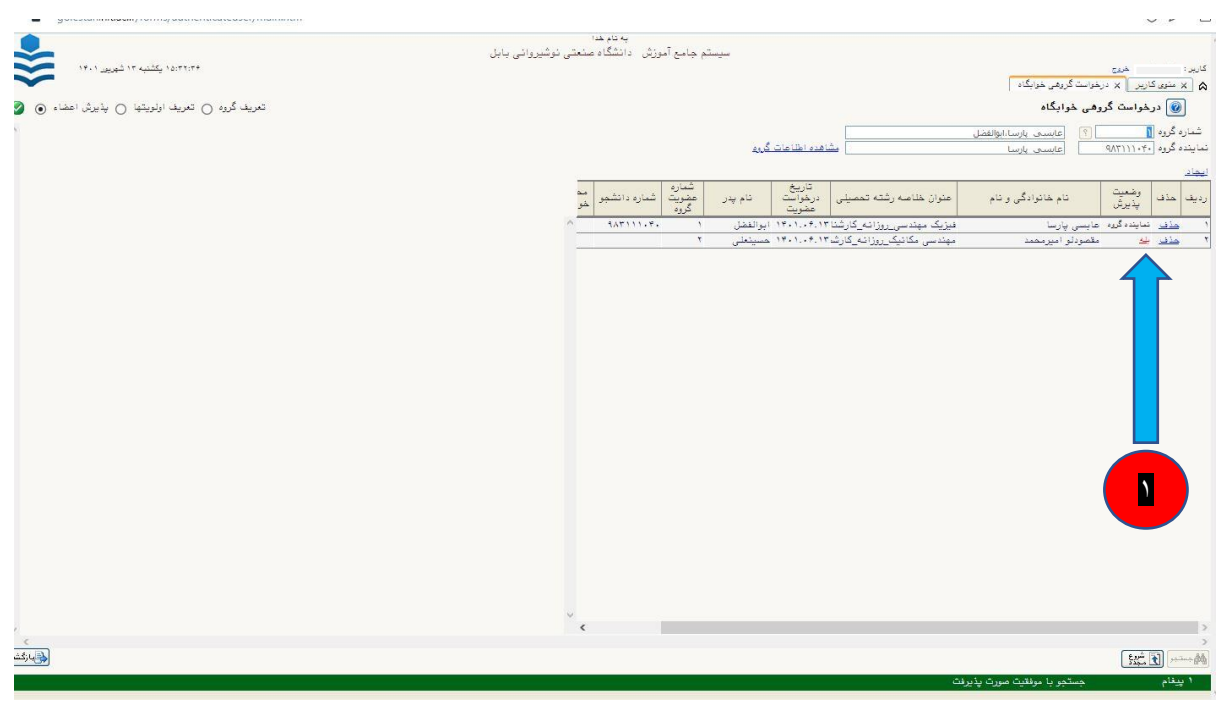

ش*کل ۷* 

 در مرحله نهایی, سرگروه از بخش "تعریف اولویتها", گزینه "ایجاد اولویت جدید" را انتخاب مینماید. در فرم ظاهر شده "شماره خوابگاه" و "شماره اتاق" را انتخاب و سپس گزینه "بررسی تغییرات" و در صورت عدم بروز مشکل گزینه ایجاد را کلیک میکنیم.(شکل ۸)

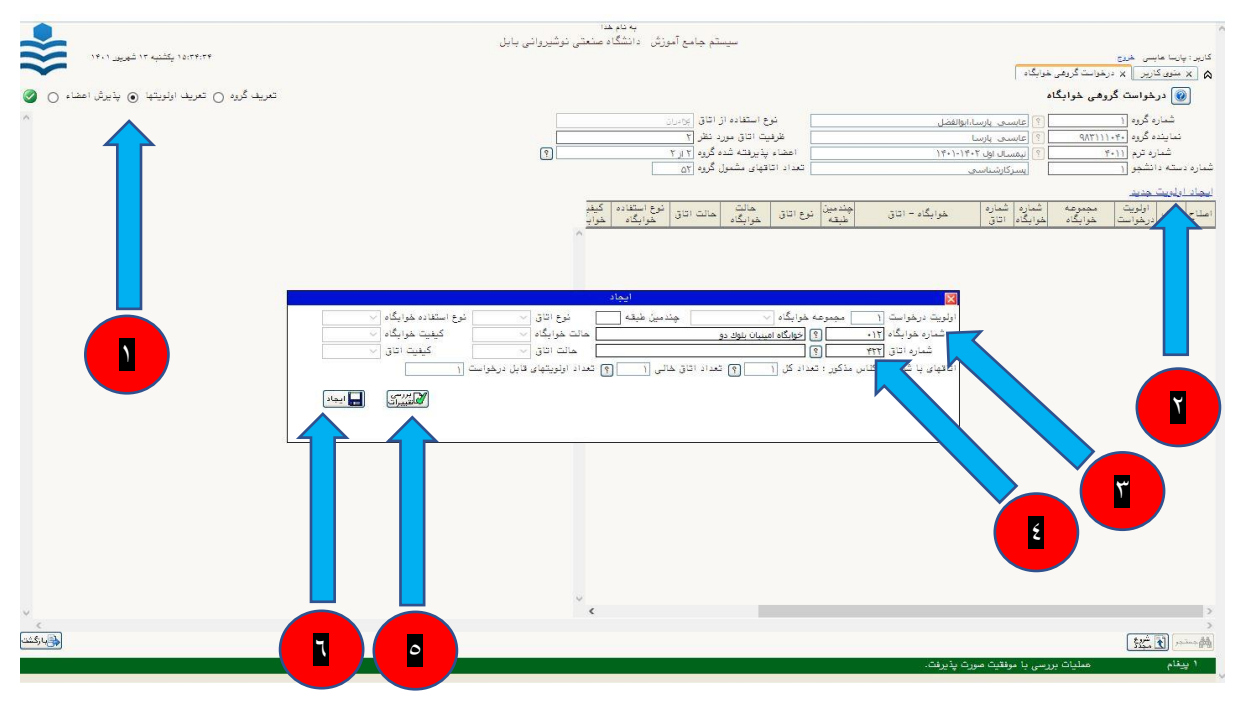

شکل ۸